# GOA 客户端使用手册

## 一、Windows 客户端

#### 1. 安装步骤

1) 与管理员获取安装链接,点击下载 GOA 客户端安装包。

https://goa-tia-1251337138.file.myqcloud.com/GOAEntInstall 5 3 1 116.exe

2)阅读许可证协议,点击"我接受"认可协议条款。

| 安       | 装向导                                 |                           | -   | × |
|---------|-------------------------------------|---------------------------|-----|---|
| 译<br>Se | 选择语言<br>·lect your perfect language |                           |     |   |
|         |                                     |                           |     |   |
|         | English                             |                           | •   |   |
|         | 简体中文                                |                           |     |   |
|         | English                             |                           |     |   |
|         |                                     |                           |     |   |
|         |                                     |                           |     |   |
|         |                                     |                           | 下一步 |   |
|         |                                     | Geographic and the second |     |   |

#### 3) 点击"安装"开始安装。

| GOA Software License ar                                                       |                                                                                                    |                                                      |
|-------------------------------------------------------------------------------|----------------------------------------------------------------------------------------------------|------------------------------------------------------|
|                                                                               | id Terms of Use                                                                                          |                                                      |
| 《iOA软件许可及使用协<br>iOA对用户信息的收集方:<br>用前认真阅读本协议。                                   | iOA软件许可及使用协议<br>议》包含了用户在使用iOA软件时要遵守的使用<br>式、收集范围和信息使用标准。为了您能更好的                                          | l规则和使用范围,以及<br>的使用iOA软件,请在使                          |
| 一、iOA软件简介<br>1.1 iOA(原桌面助手)系<br>的各公司及其驻外分支机<br>功能,采用最新数据报传<br>1.2 为更好的使用iOA软件 | 是由企业IT部自主研发的安全防护兼IT服务产品<br>构的所有员工使用。iOA提供安全网络接入、IT<br>输层安全(DTLS)隧道技术,远程办公更快、更稳<br>非及服务,请您阅读并遵守《iOA软件许可及使 | ,仅供所属"腾讯集团"<br>「工具服务和VPN接入等<br>急、更安全!<br>用规则》(以下简称"本 |
|                                                                               | icent. All Rights Reserved.                                                                              |                                                      |
|                                                                               | I have read and agree                                                                                    |                                                      |
|                                                                               | l do not agree                                                                                           |                                                      |
|                                                                               |                                                                                                    |                                                      |
|                                                                               | GOA                                                                                                    |                                                      |
|                                                                               | <b>EXAMPLE 1</b>                                                                                         |                                                      |

#### 2. 登录

 客户端安装完成后,设备需要连接到服务器上;在输入框中输入管理员提供的 ip/域名及端口 信息,点击"连接服务器",完成设备与服务器的连接。

(连接成功后系统会默认保存,下次登录可直接无需重复输入)

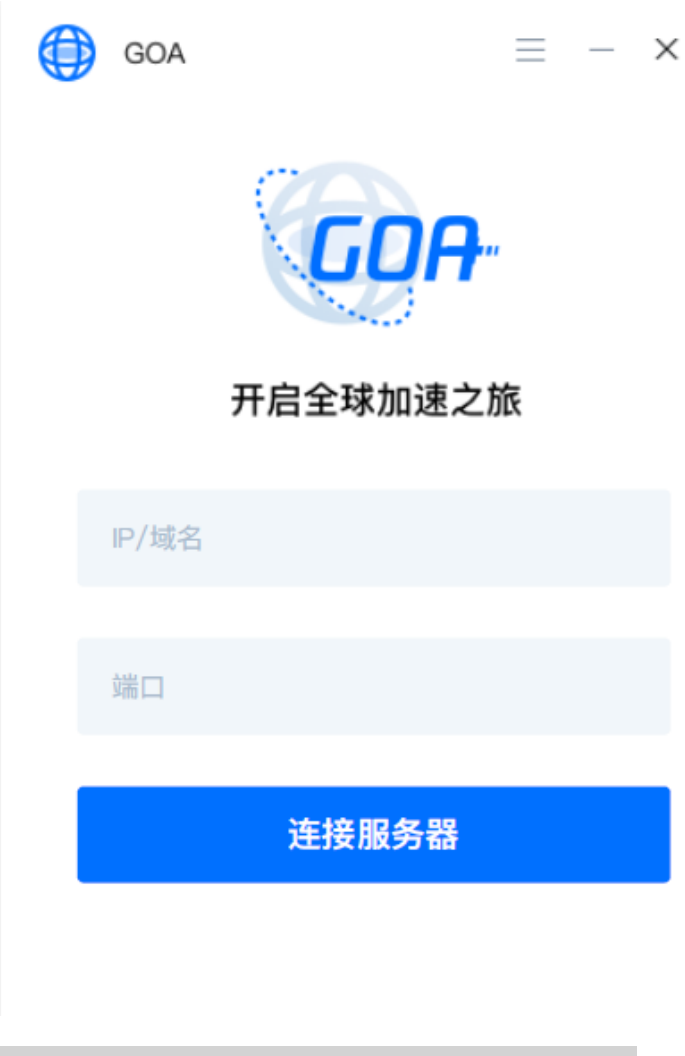

域名:200015262231.wangguan-goa.qcloudcdn.com

Port: win : 27800

2)服务器成功连接后,客户端界面将转至登录页面,在输入框中输入管理员提供的账号密码进行登录。

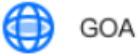

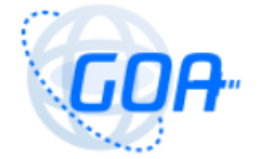

#### 开启全球加速之旅

| 账号 |  |  |
|----|--|--|
| 密码 |  |  |

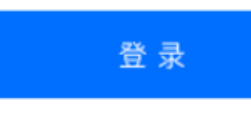

找回密码

由于账号初始密码为管理员默认设置,为保证账户安全,登录成功后会强制要求用户重置密码。新 密码至少为8个字符,须包含至少1个数字和一个大小写字母,且不能与原密码相同。密码修改完 成后再次登录。

| <ul> <li>         GOA         <ul> <li>               GOA             </li> <li>               GOA             </li> <li>               GOA             </li> <li>               GOA             </li> </ul> </li> </ul> | 三 —<br>已为您已开启全球加速<br>京家<br>与原密码相同<br>至少1个数字和1个大写字母字符<br>至少8个字符 | ×<br>- × |
|----------------------------------------------------------------------------------------------------|----------------------------------------------------------------|----------|
| 新密码<br>确认新密码                                                                                                    | ★<br>※填<br><b> </b>                                            |          |
| 体被工机                                                                                                    |                                                                | -        |

## 3. 找回密码

用户在忘记登录密码的情况下,可以点击登录窗口下方的"找回密码"选项,输入账号,系统会自动将新密码发送到该账号对应的邮箱。用户需要登录邮箱获新密码进行登录。由于找回的密码为系统默认设置,为确保用户账户安全,登录后需再次修改密码。

| GOA GOA | ≡       | - × ( | GOA                                |             | _ | _ | × |
|---------|---------|-------|------------------------------------|-------------|---|---|---|
|         | GDA     |       | <b>找回密码</b><br><sup>请输入你的账号,</sup> | 新密码将发送至此账号曲 | 陥 |   |   |
| 开       | 启全球加速之旅 |       | 请输入账号                              |             |   |   |   |
| 账号      |         |       |                                    | 发送          |   |   |   |
| 密码      |         |       |                                    |             |   |   | - |
|         |         |       |                                    |             |   |   |   |
|         | 登录      |       |                                    |             |   |   |   |
|         | 找回密码    |       |                                    | 返回登录        |   |   |   |

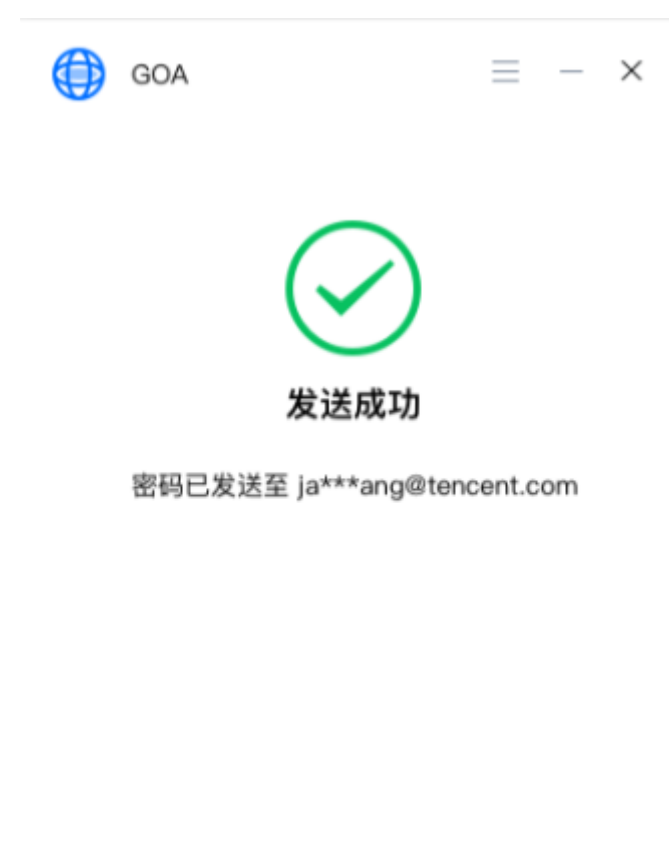

登录

### 4. 加速列表

用户成功登录后,客户端页面将展现管理员为其配置的加速站点,点击相应站点可直接访问。

| 🌐 GOA 已为您已开启全球加 | — ×<br>速 |
|-----------------|----------|
| MIT Media Lab   | >        |
| Ê               |          |
| 台湾科技大学教务系统      | >        |
| Google          | >        |
| 香港中文大学          | >        |
| 维基百科            | >        |
| Facebook        | >        |
| pinterest       | >        |

管理员未配置加速站点的情况下,加速列表则为空,用户可联系管理员进行配置。

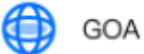

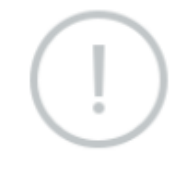

暂无加速站点,请联系管理员

#### 5. 菜单栏

点击客户端页面右上角,可查看隐藏菜单栏

- 1) 点击"关于 GOA", 可查看当前客户端版本号信息及用户使用协议。
- 点击"诊断日志导出",可导出当前客户端日志,在客户端出现故障问题时,可将日志导出提交给管理员定位排查问题。
- 3) 点击"退出登录", 退出当前登录账号。

| OCA 已为您已开店: 关于 GOA   论断日志导出   修改密码   退出登录   台湾科技大学教务系统   合のgle   各港中文大学   指基百科   下acebook   pinterest         |                     | $\equiv$ - × |
|----------------------------------------------------------------------------------------------------|---------------------|--------------|
|                                                                                                    | \ominus GOA 已为您已开启: | 关于 GOA       |
| MT Media Lab 修改密码   退出登录   台湾科技大学教务系统   合のgle   香港中文大学   生   生   ケント学   生   加reebook   シ   pinterest          |                     | 诊断日志导出       |
| MIT Media Lab 退出登录   台湾科技大学教务系统 >   Google >   香港中文大学 >   维基百科 >   Facebook >   pinterest >                   |                     | 修改密码         |
| 台湾科技大学教务系统 ><br>Google ><br>香港中文大学 ><br>4基百科 ><br>Facebook >                                                  | MIT Media Lab       | 退出登录         |
| Google       >         香港中文大学       >         维基百科       >         Facebook       >         pinterest       > | 台湾科技大学教务系统          | >            |
| 香港中文大学 ><br>维基百科 ><br>Facebook ><br>pinterest >                                                               | Google              | >            |
| 维基百科 > Facebook > pinterest >                                                                                 | 香港中文大学              | >            |
| Facebook >                                                                                                    | 维基百科                | >            |
| pinterest >                                                                                                   | Facebook            | >            |
|                                                                                                    | pinterest           | >            |

|        | GOA - | 诊断日志导        | 出         | - × |
|--------|-------|--------------|-----------|-----|
|        | 位置:   | C:\QMDownloa | ad\Hotfix | 浏览  |
|        | 导出:   | 🗸 全量数据       |           |     |
|        |       |              |           |     |
|        |       | 导出           | 取消        |     |
|        |       |              |           |     |
| Google | )     |              |           | 7   |